## Como realizar Consulta de Aniversários no App do maxPedido

## Produto: maxPedido

1.0 Ao acessar o aplicativo do maxPedido clique na aba **Consultas** e depois em **Consulta de Aniversários**.

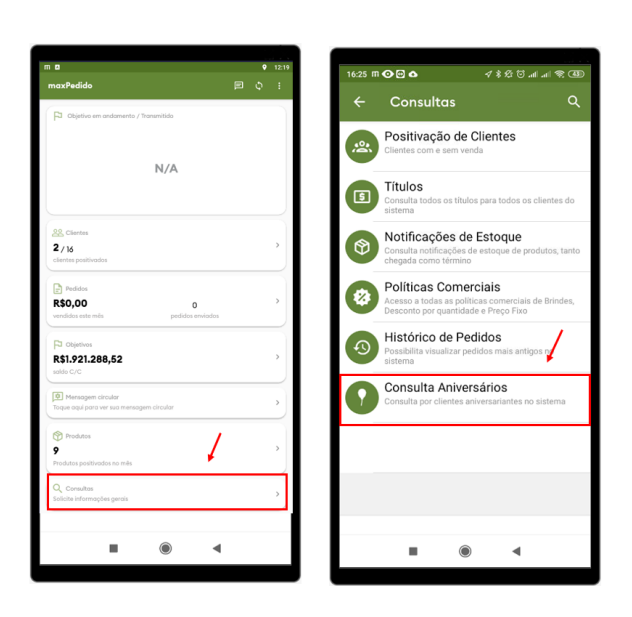

## Artigos Relacionados

- Layout de integração
- Como trabalhar com desconto escalonado no maxPedido
- Como cadastrar clientes pelo aplicativo do maxPedido
- Como cadastrar e trabalhar com campanha de brindes maxPedido?
- Como habilitar e configurar o pré pedido no maxPedido?

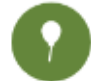

2.0 A consulta de Aniversários, irá trazer os contatos cadastrados para o cliente e suas datas de aniversários de acordo com a pesquisa feita na tela inicial.

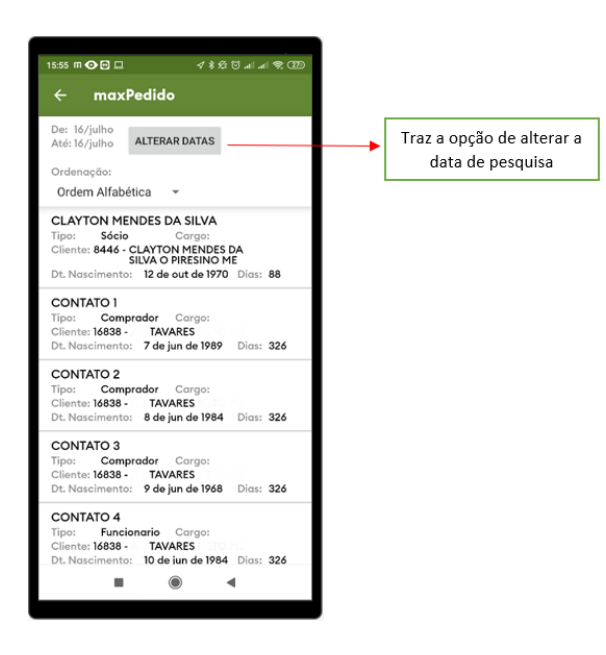

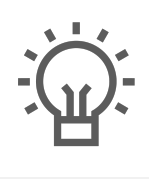

Não encontrou a solução que procurava?

ugira um artigo

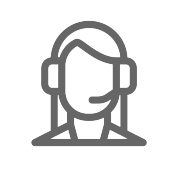

Ainda com dúvida?

Abra um ticket